# Employee Submission for Paid Parental Leave

https://benefits.hr.ncsu.edu/leave-programs/p aid-parental-leave/ Log in to MyPack Portal
Select the WolfTime Tile

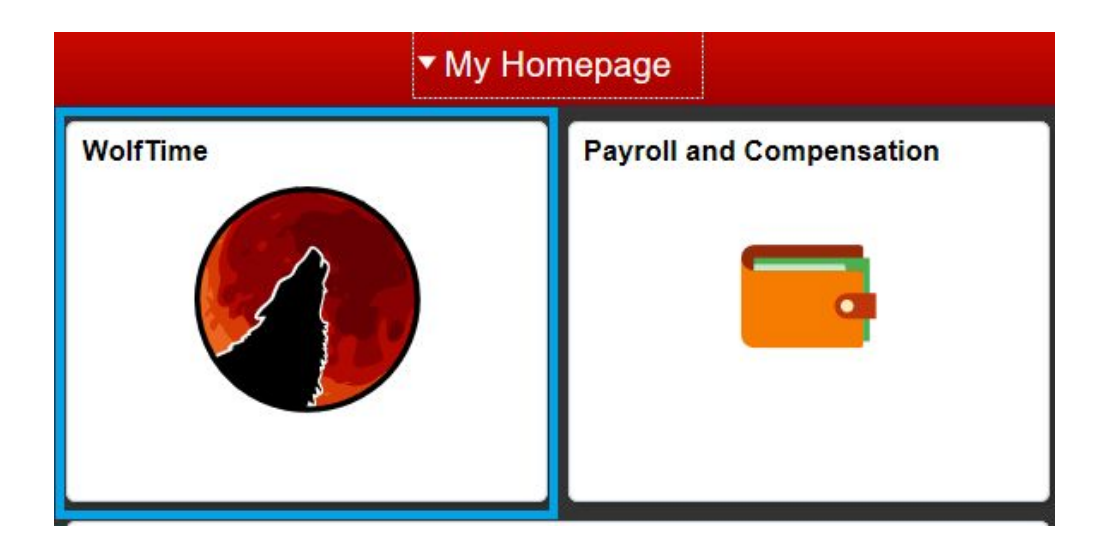

### Select Request Extended Absence

•

| My Homepage                 |
|-----------------------------|
| ( Request Absence           |
| Request Extended Absence    |
| Cancel Absences             |
| I View Requests             |
| Absence Balances            |
| Absence Review and Certify  |
| Paid Parental Leave Request |

# Select the plus sign to add new entry

| Request Absence              | Manage Extended Absence                                                              |  |  |
|------------------------------|--------------------------------------------------------------------------------------|--|--|
| Request Extended Absence     | Create and manage your extend<br>information.<br>If you are missing some information |  |  |
| Cancel Absences              | Extended Absence Reques                                                              |  |  |
| View Requests                | +                                                                                    |  |  |
|                              | Absence Name $\diamond$                                                              |  |  |
| Absence Balances             | Paid Parental Leave EA                                                               |  |  |
| B Absence Review and Certify |                                                                                      |  |  |
| Paid Parental Leave Request  |                                                                                      |  |  |

## **Absence Type: Paid Parental Leave**

# **Absence Take: Paid Parental Leave EA**

# Select: Launch

Wolftime

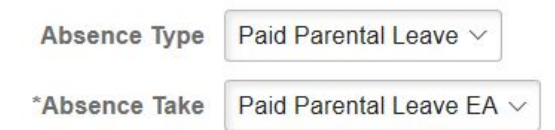

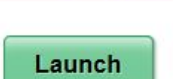

Ø

•

The Extended Absence Request page is broken down into four sections

- 1. Absence Information
  - Enter in dates for request
  - **Recovery maximum four weeks** 
    - Birth
  - Bonding maximum four weeks
    - Adoption
    - Birth
    - Foster Placement
    - Other Placement
  - Comment

Select Save Select Next

\*For childbirth PPL, submit recovery and bonding as two separate entries

| × Exit                                                                     | Extended Absence Request         |                 |  |  |  |  |
|----------------------------------------------------------------------------|----------------------------------|-----------------|--|--|--|--|
| Absence NamePaid Parental Leave EAAbsence TypePaid Parental LeaveStatusNew |                                  |                 |  |  |  |  |
| 1 Absence Information<br>Visited                                           | Step 1 of 4: Absence Information |                 |  |  |  |  |
| 2 FMLA Eligibility<br>Not Started                                          | *Start Date                      | 11/16/2020      |  |  |  |  |
| 3 Attachments and Notes<br>Not Started                                     | *Expected Return Date            | 12/11/2020      |  |  |  |  |
|                                                                            | Actual Return Date               |                 |  |  |  |  |
| 4 Review and Submit<br>Not Started                                         | *Absence Reason                  | Birth-Bonding ~ |  |  |  |  |
|                                                                            | Comments                         |                 |  |  |  |  |

### 2. FMLA Eligibility

- This page will show the FMLA eligibility and hours.
- Even if "FML Eligible" is No, the submission can still be complete
- In the comments section note any reasons the FMLA eligibility should be overridden. Ex. Prior eligible employment as a temp or permanent employee at another state agency.
- Select Next

| Extended Absence Section | on                           |            |                          |            |
|--------------------------|------------------------------|------------|--------------------------|------------|
|                          | Date Change Will Take Effect | 11/16/2020 |                          |            |
|                          | Sequence                     | 0          |                          |            |
|                          | Payroll Status               | Active     |                          |            |
| Effective Date           | 11/16/2020                   |            |                          |            |
| Empl ID                  | 001115674                    |            | Empl Record              | 0.000000   |
| FMLA Eligible            | Yes                          |            | Override Eligibility     | No         |
| Leave Taken              | 0.000000                     |            | FMLA Balances            | 160        |
| Earned Hours             | 1384.000000                  |            | Service Weeks            | 250.000000 |
| State Earned Hours Elig  | Yes                          |            | State Service Weeks Elig | Yes        |
| - Comments               |                              |            |                          |            |
|                          | Comments                     |            |                          |            |

- 3. Attachments and Notes
  - Select Add Attachment
  - Find saved document on device
  - Select Open
  - Select Upload
    - formats: PDF, JPEG, PNG, Text, \*no Word files
  - Select Done
  - Select Save
  - Select Next

10.0

v

## What Document are needed?

| Qualifying Event       | Examples: Parental Leave Acceptable Supporting Documentation<br>(Only one (1) document required)                                                                                                    |
|------------------------|----------------------------------------------------------------------------------------------------|
| Adoption               | <ul> <li>&gt; Adoption Order</li> <li>&gt; Proof of Placement</li> </ul>                                                                                                    |
| Birth                  | <ul> <li>&gt; Birth Certificate</li> <li>&gt; Hospital Report of Birth in lieu of Birth Certificate</li> <li>&gt; Certified DNA Results</li> <li>&gt; Custody Order</li> <li>&gt; Proof of Placement</li> </ul> |
| Foster Placement       | <ul> <li>&gt; Foster Care Placement Agreement</li> <li>&gt; Custody Order</li> <li>&gt; Proof of Placement</li> </ul>                                                                                           |
| Other Legal Placements | <ul> <li>&gt; Custody Order</li> <li>&gt; Proof of Placement</li> </ul>                                                                                                    |

- 4. Review and Submit
  - Review dates and reason
  - Select FMLA Eligibility
    - Confirm comments, if entered
  - Select Submit

# **View PPL Submission**

- Select Request Extended Absence
- Previously submitted entries will show in a list
- Status column will show if saved, submitted, approved, or denied
- Select entry to review
- Select View Attachments to review previously submitted attachments

### Wolftime

#### Manage Extended Absence

Create and manage your extended absences here. You can create and submit the extended absence request for approval by entering Start Date, Expected End Date, Absence Take with t information.

If you are missing some information, save your request for later to manage your extended absences at a later time.

#### **Extended Absence Request**

| +                      |                  |              |                        |           |                           |           |
|------------------------|------------------|--------------|------------------------|-----------|---------------------------|-----------|
| Absence Name 🛇         | Absence Reason 🗘 | Start Date 🛇 | Expected Return Date 🗘 | Status 🗘  | Source 🛇                  | Absence I |
| Paid Parental Leave EA |                  | 10/01/2020   | 10/23/2020             | Approved  | Employee Extended Absence | No        |
| Paid Parental Leave EA | Birth-Bonding    | 11/16/2020   | 12/11/2020             | Submitted | Employee Extended Absence | No        |

# Submit Subsequent Leave Request

- Once the Paid Administrative Leave has been approved the leave entry can be submitted through WolfTime
- Select Request Absence
- Select Include FML/FIL/Workers Comp Absences (YES)

- Absence Name: Paid Parental Leave
- Absence Reason: Match reason to PPL submission absence reason
- Start Date and End Date
  - Dates within range of PPL request
  - One week at a time
- Select View Eligibility and Forecast
- Select Submit

| Request Absence |                                                                                |        |                |
|-----------------|--------------------------------------------------------------------------------|--------|----------------|
|                 |                                                                                | Submit | Save for Later |
|                 | Yes Include FML/FIL/Workers Comp Absences                                      |        |                |
| *Absence Name   | Paid Parental Leave ~                                                          |        |                |
| *Reason         | Birth-Bonding ~                                                                |        |                |
| *Start Date     | 11/16/2020                                                                     |        |                |
| End Date        | 11/20/2020                                                                     |        |                |
| Supervisor Name | Fodd Driver                                                                    |        |                |
|                 | View Eligibility and Forecast View Eligibility Details                         |        |                |
| F               | Forecasting has completed with no errors. Date Time: November 08,2020 at 21:47 |        |                |
| Comments        |                                                                                |        |                |
| View Balances   |                                                                                |        | >              |
| View Requests   |                                                                                |        | >              |

NCSU Leave Programs